## 是方健康手錶及是方i健康 服務整合操作流程說明

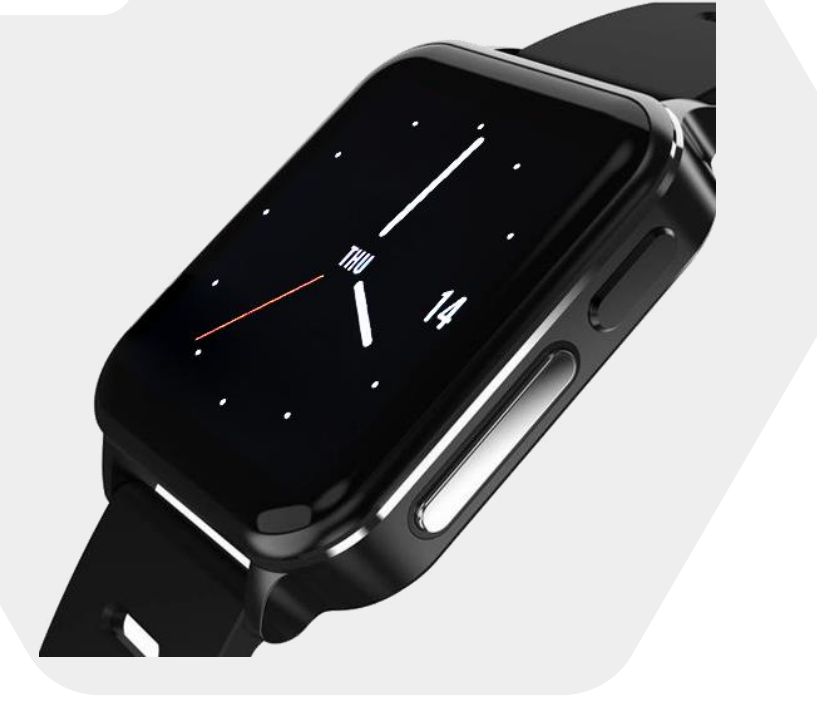

Ċ

<sub>是方</sub> 7健康

## 是方健康手錶APP 使用說明

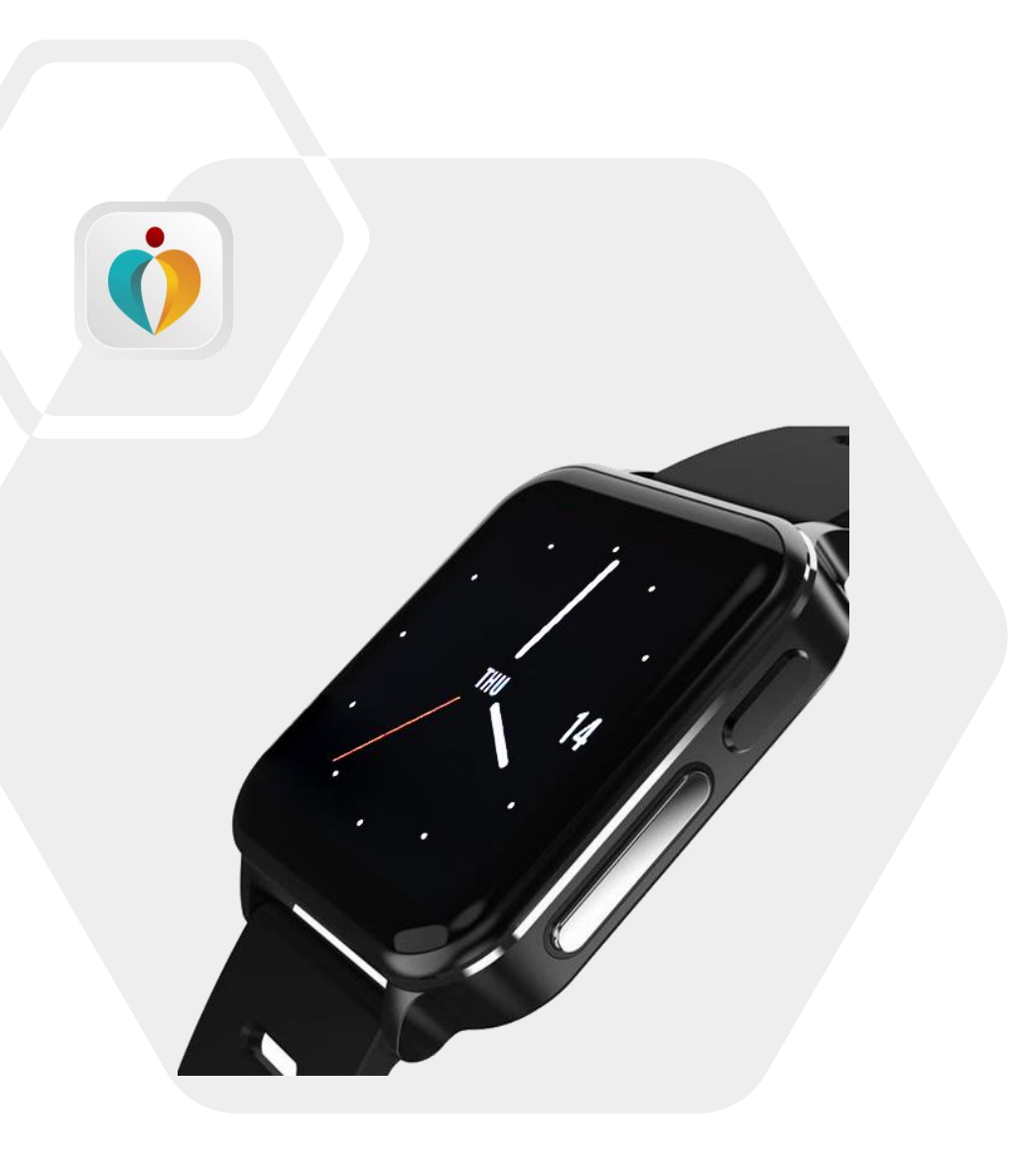

<sub>是方</sub> フ健康

#### 

具備EKG/ECG監測功能,還可全天候、高精度連續動態心率追踪、壓力、體溫、夜間血氧飽和度連續追踪、 科學睡眠追踪、睡眠呼吸暫停追踪、心臟健康指數等多項健康功能監測與分析應用。

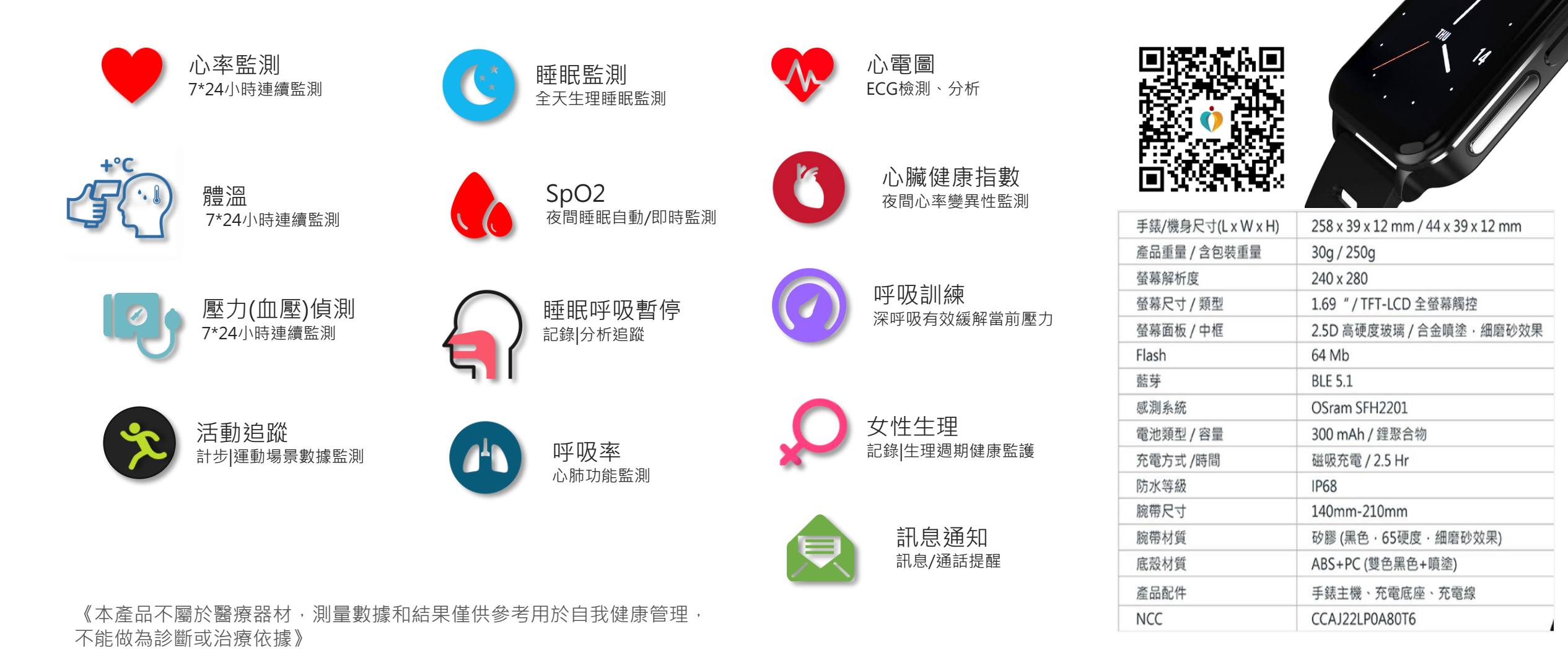

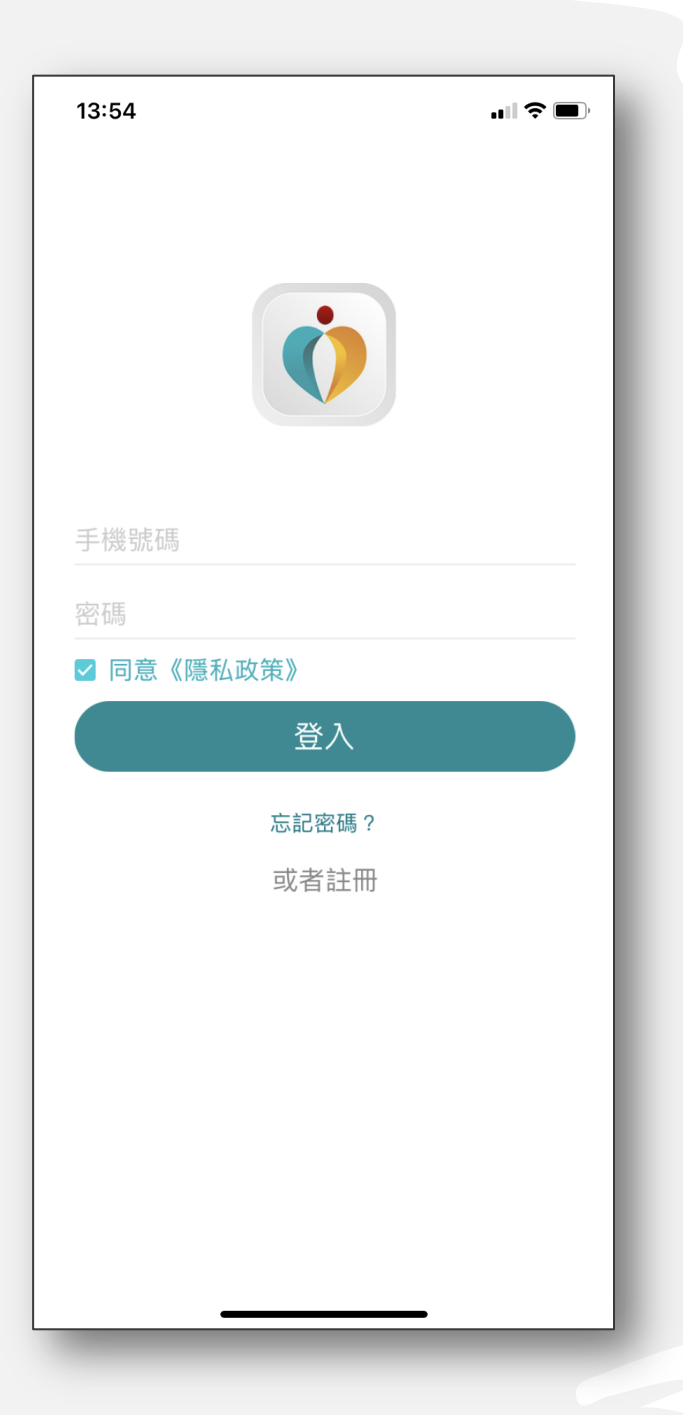

## Step 1. 新會員註冊

- •新會員請點選下方註冊按鈕
- 註冊方式: 使用**手機號碼**註冊
- 填寫個人資訊:
  ✓ 膚色
  ✓ 性別、出生年月日
  ✓ 體重、身高
  ✓ 數據資料單位設定
  - ✔ 設定目標(步數、睡眠)

| 10:31 |       |
|-------|-------|
| <     |       |
|       |       |
|       |       |
| 手機號碼  |       |
| 輸入驗證碼 | 傳送驗證碼 |
| 密碼    |       |
|       |       |
|       |       |
|       | 註冊    |
|       | 註冊    |
|       | 註冊    |
|       | 註冊    |
|       | 註冊    |
|       | 註冊    |
|       | 註冊    |
|       | 註冊    |
|       | 註冊    |
|       | 註冊    |
|       | 註冊    |
|       | 註冊    |
|       | 註冊    |
|       | 註冊    |
|       | 註冊    |

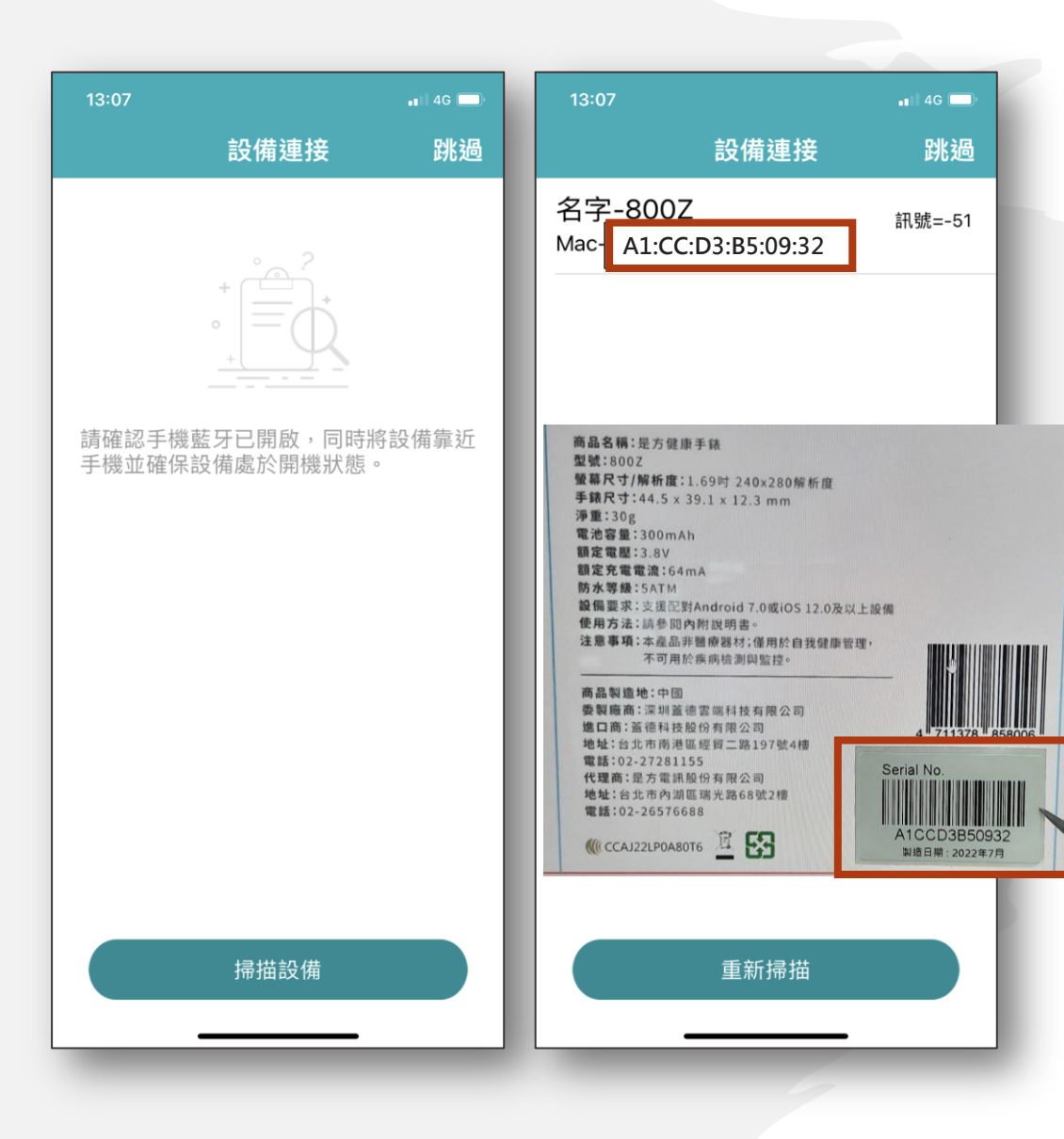

### Step 2. 設備連接

- 點選下方**掃描設備**按鈕
- 參考包裝盒背面,比對掃描出來的 設備Mac資料清單,點選符合之設 備進行藍芽綁定

#### 備註:MAC也可以從手錶上的設定-系統設定內查詢

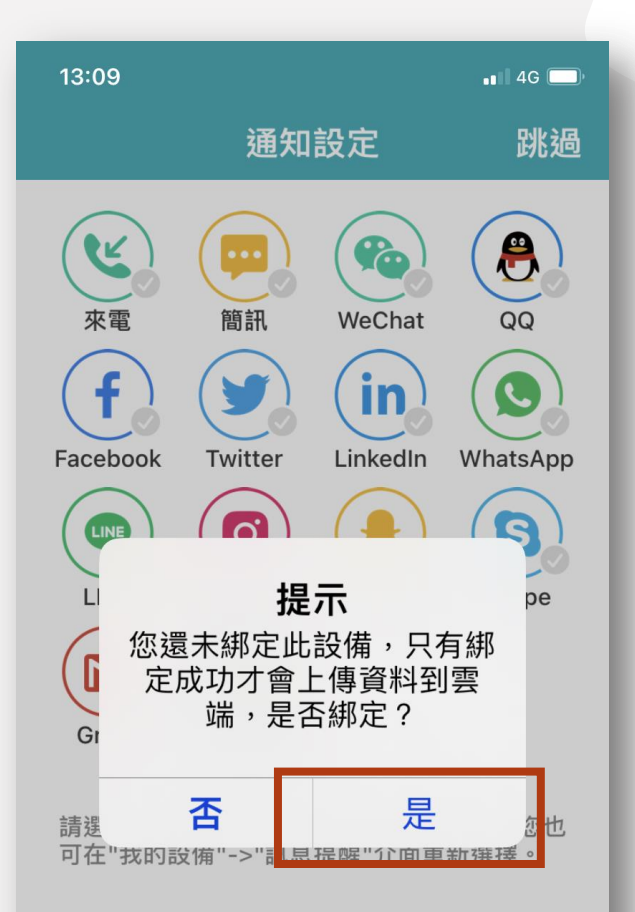

#### Step 3. 設備資料上傳綁定

•跳出設備綁定上傳資料提醒視窗, 請點選【是】

Step 4. 通知設定

 可選擇來電、訊息等是否透過手錶 進行通知提醒

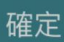

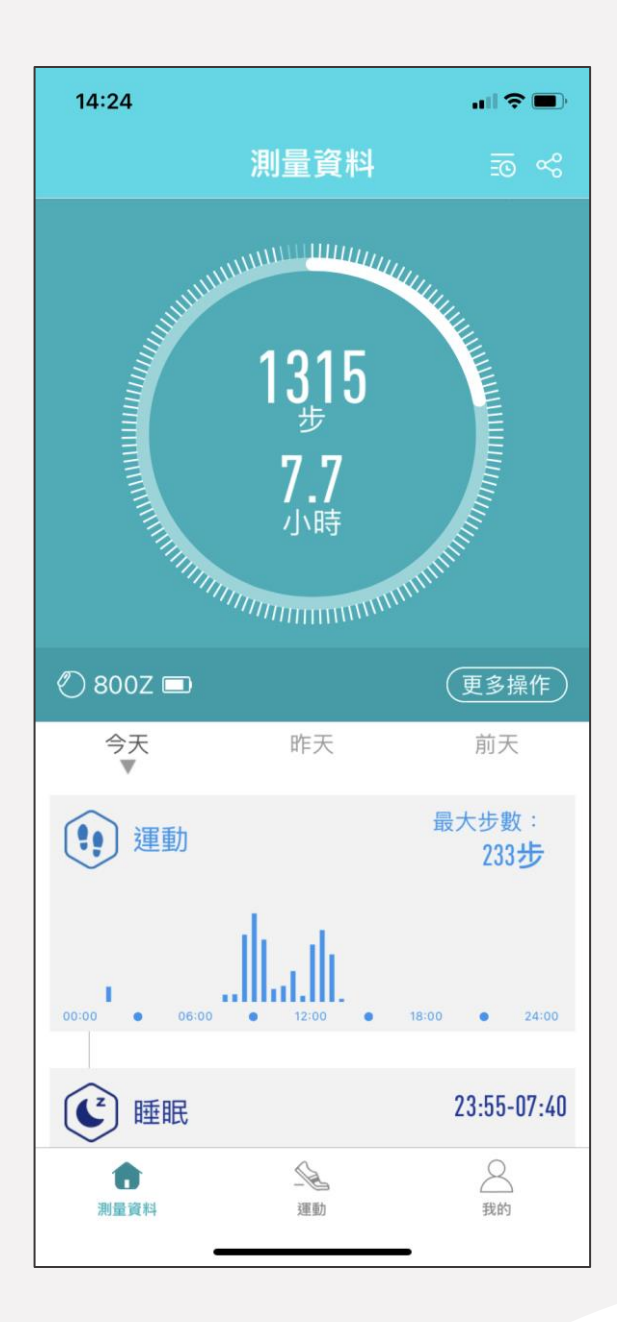

### Step 5. 健康監測紀錄

- 查詢各項健康監測數據,下拉可進行手錶 資料同步
- 模組管理可針對紀錄顯示項目順序或顯示 與否進行設定
- 健康紀錄包含:步數、睡眠、心率、壓力 (血壓檢測)、體溫、夜間血氧(含睡眠呼吸中止監控 評估)、心電圖等
- 點下各項健康紀錄的圖可查詳細資料
- 健康紀錄分享功能:點選 ≪ 可分享健康紀錄畫面資料給親友

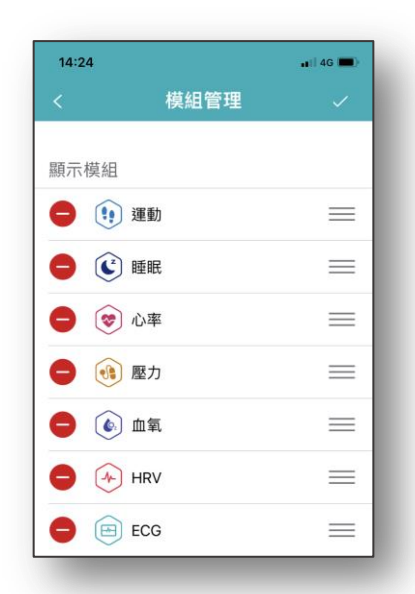

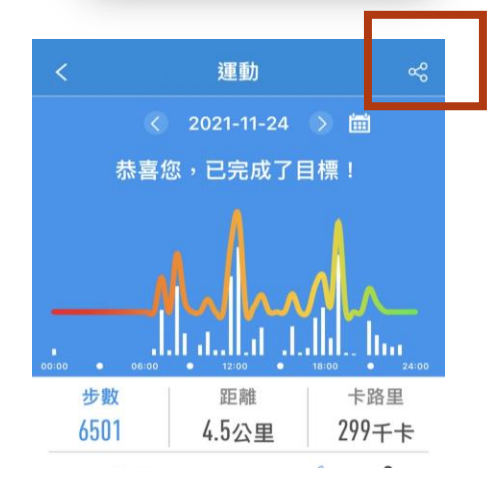

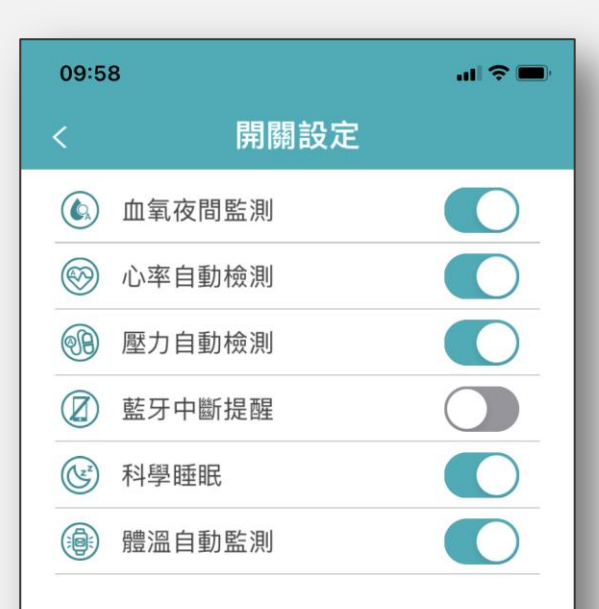

#### Step 6. 健康數據監測設定

- •健康數據監測設定可從:
  - ✓ 從APP我的>我的設備>800Z>開關設定
    ✓ 從手錶>設定>健康與監測進入設定
- 開啟心率、血壓、體溫自動監測功能, 進行7\*24小時連續監測
- 開啟睡眠及夜間血氧監測功能,進行 全天候睡眠監控

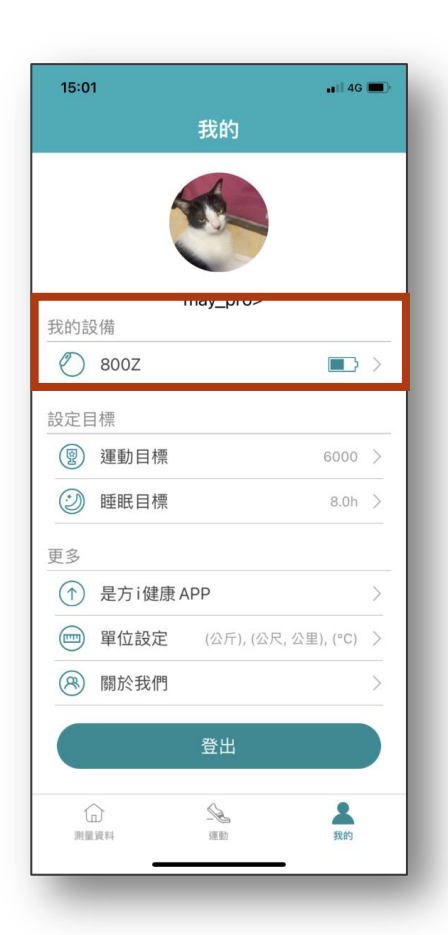

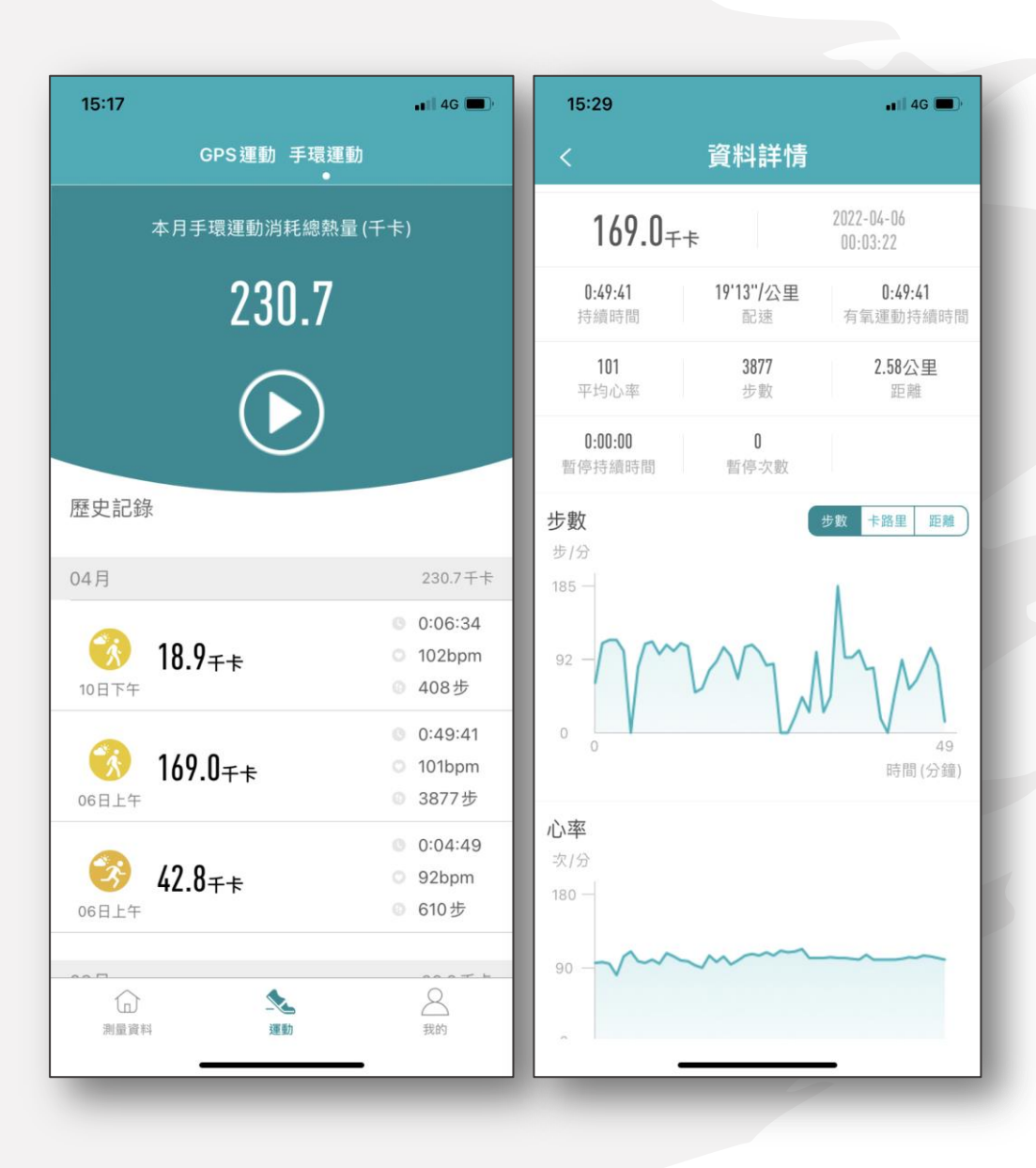

### Step 7. 運動數據紀錄

- 提供室內外跑步、步行、騎車、健走等10種
   運動鍛鍊模式
- 從運動紀錄清單點選,可查詢每筆運動記錄
   詳細資料
- 運動鍛鍊模式啟動:
  - ✓ 從手錶中的運動功能進入✓ 從APP > 運動 > 手環運動 >

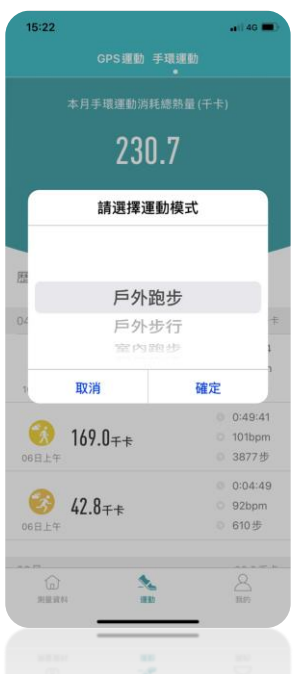

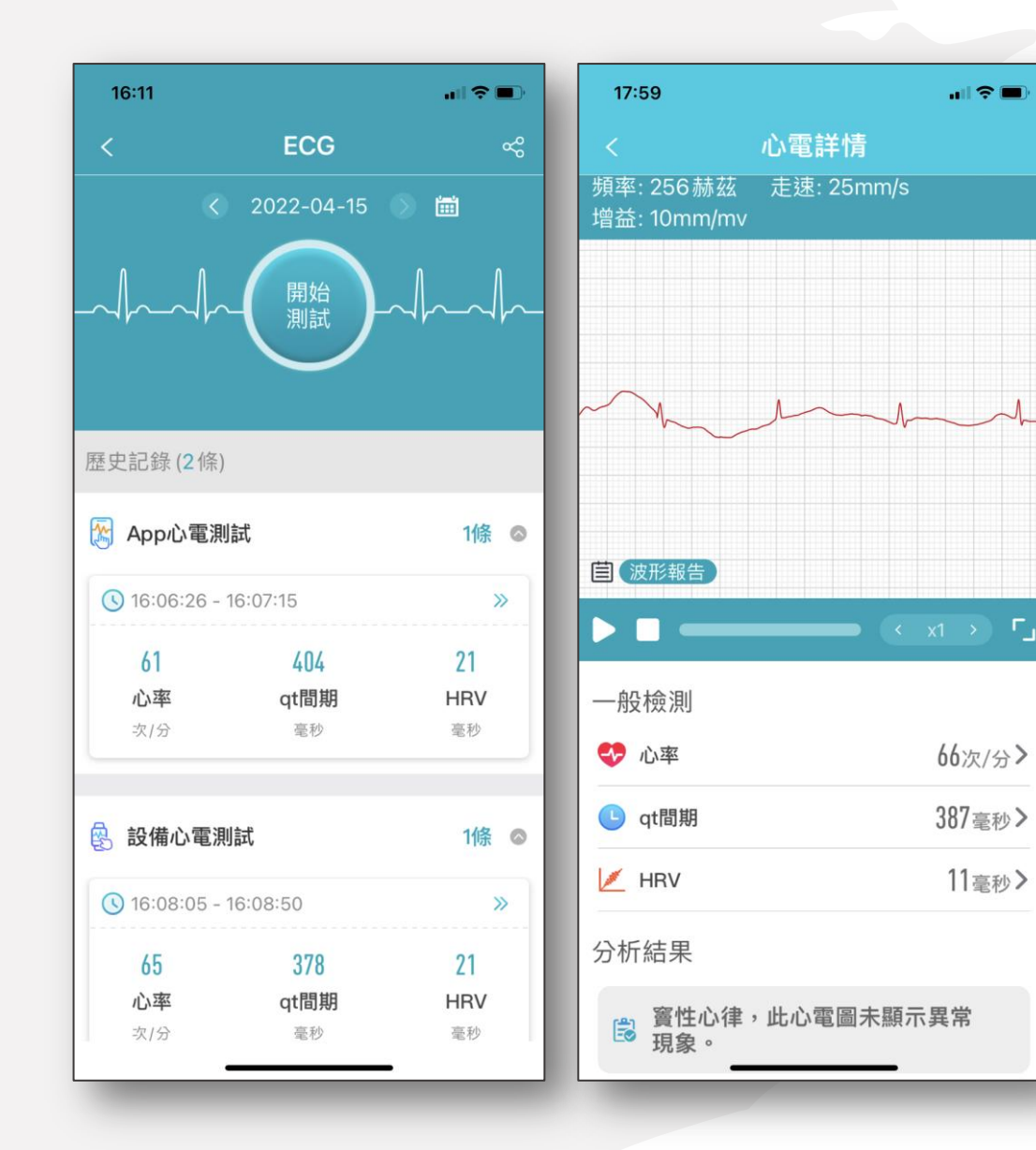

## Step 8. 心電圖量測

• 心電圖量測啟動方式:

✓從手錶中的ECG功能進入

- ✔從APP > ECG>點選開始測試
- 從ECG清單點選檢測紀錄,可查詢分析 結果、檢測詳細資料及波形報告等

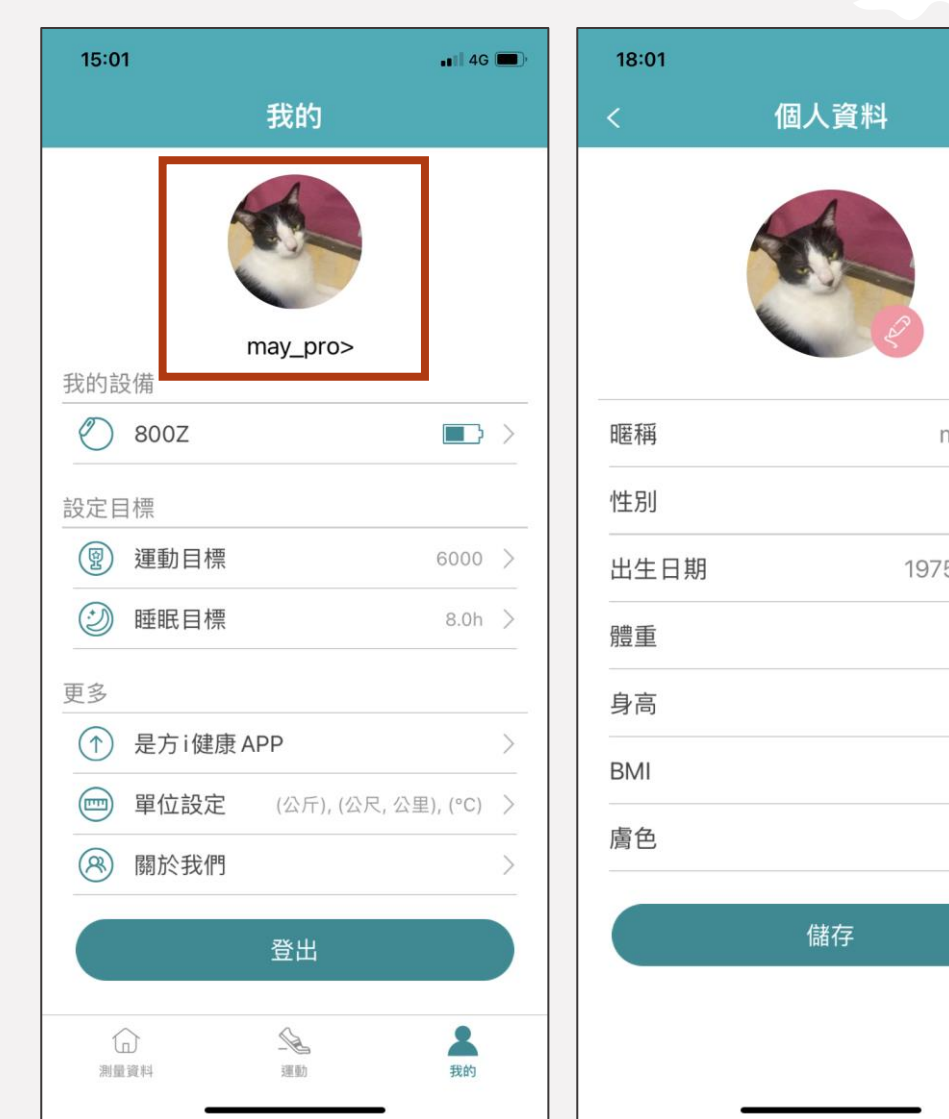

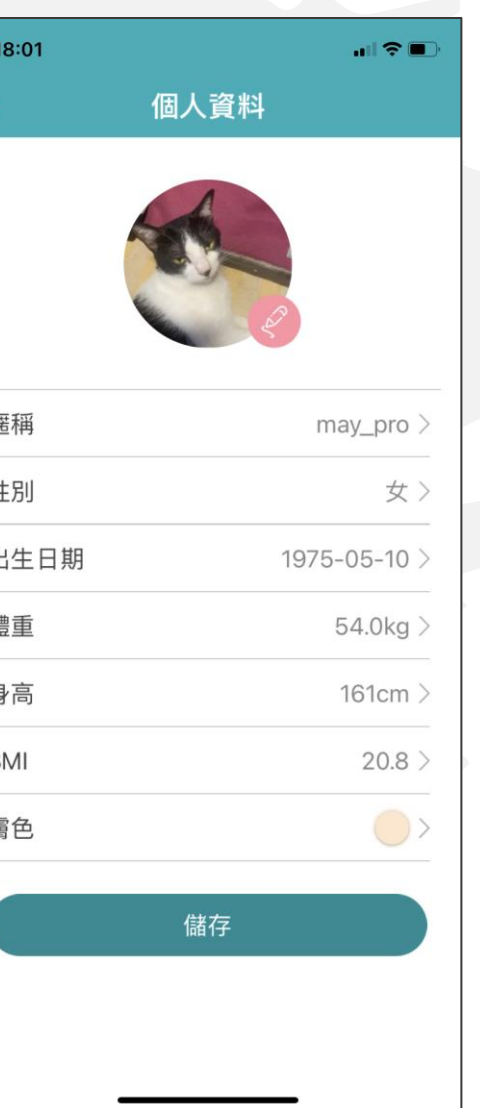

# Step 9. 個人資料設定

- APP > 我的>上方頭像進入,可設定:
  - ✔ 暱稱
  - ✓ 性別
  - ✓ 出生年月日
  - ✔ 體重

✓ 身高

✓ 頭像照片

### 是方i健康APP 服務整合流程說明

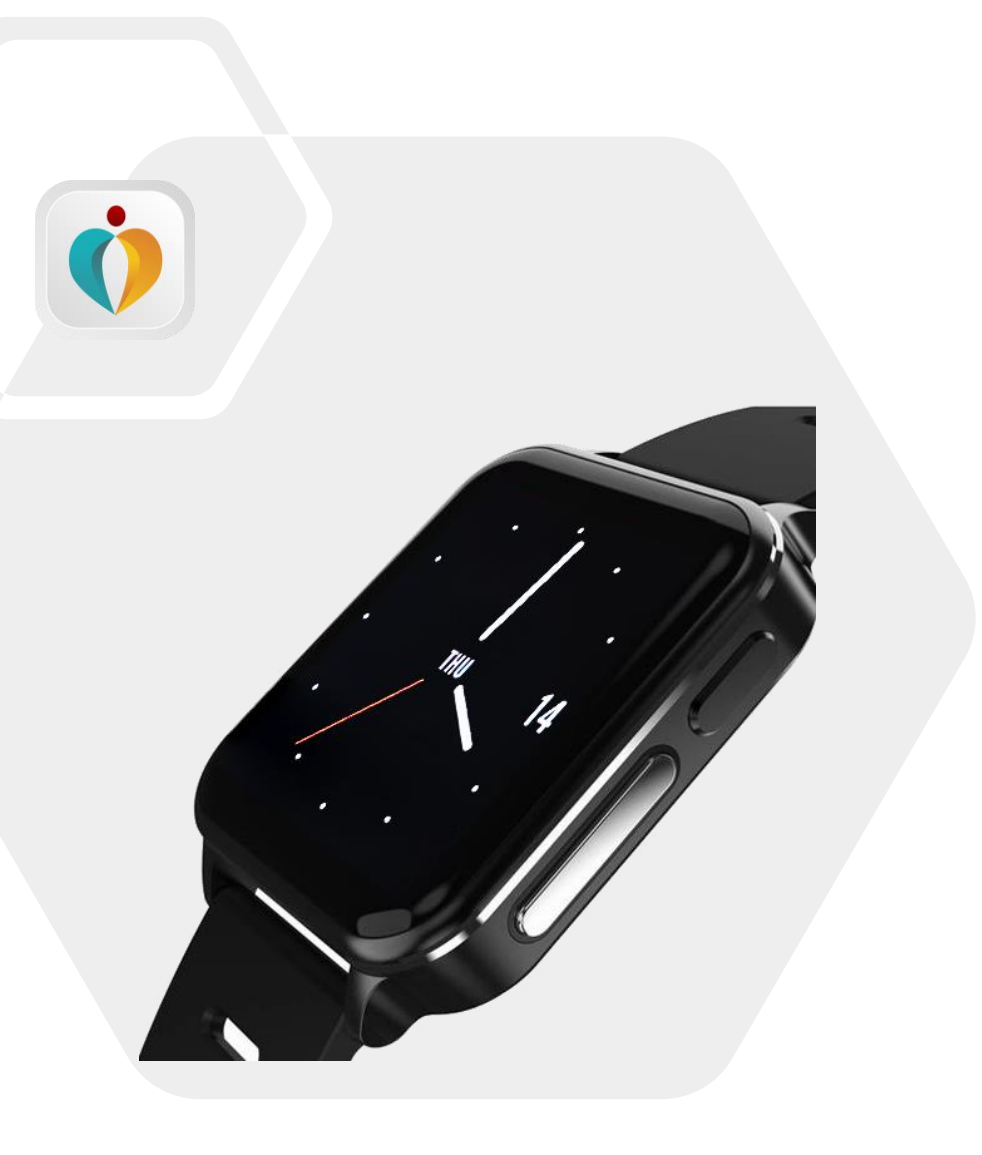

<sub>是方</sub> 7健康

#### 是方i健康 健康自主管理一把罩

■輕鬆掌握健康狀態 歸戶「個人健康資訊」管理平台 華人智慧健康風險分析引擎動態預測 紅綠燈方式呈現個人健康狀態

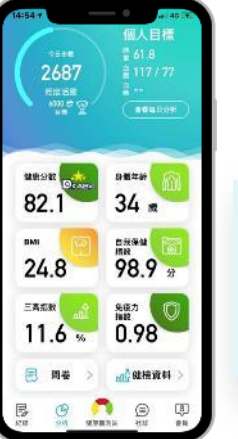

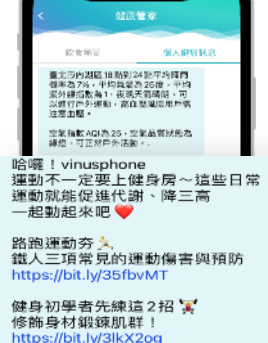

#### 健康管家訊息推播

結合天氣資訊、空氣品質指數 提供個人運動建議

每日提供精選文章陪你顧健康

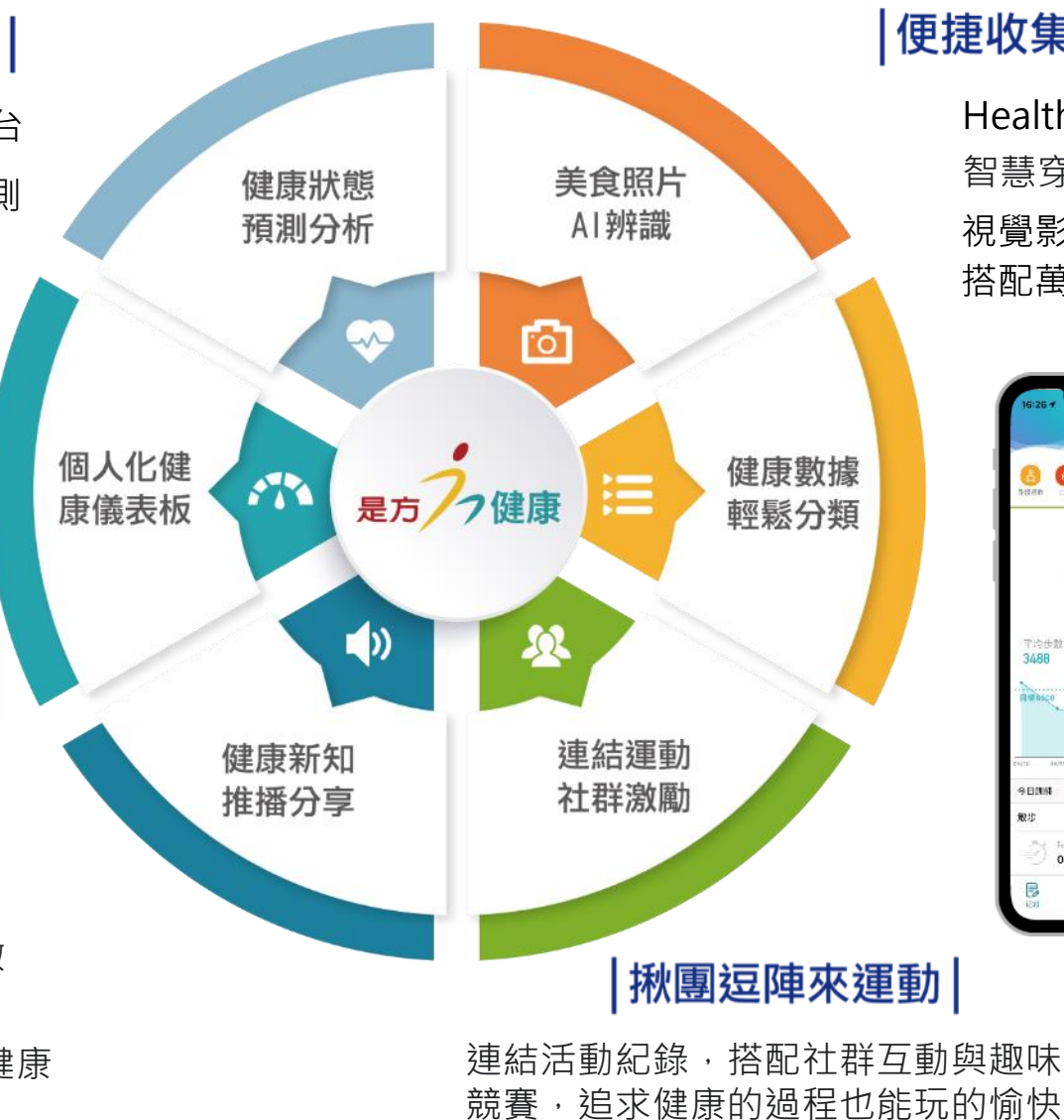

#### 便捷收集健康數據

Health Kit及Google Fit資料串接 智慧穿戴/量測裝置資料上傳 視覺影像辨識技術

搭配萬筆食物營養成分資料庫快速記錄飲食

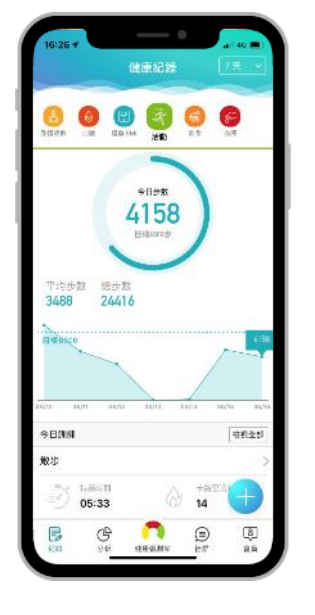

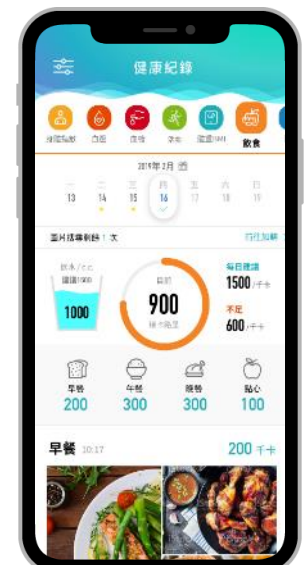

| 15:01                | <b>.</b> ∎∥ 4G       | • |  |  |
|----------------------|----------------------|---|--|--|
| 我的                   |                      |   |  |  |
|                      |                      |   |  |  |
| may_pro><br>我的設備     |                      |   |  |  |
| 2008 (例)<br>2008 (例) |                      | > |  |  |
| 設定目標                 |                      |   |  |  |
| ⑨ 運動目標               | 6000                 | > |  |  |
| ② 睡眠目標               | 8.0h                 | > |  |  |
| 更多                   |                      |   |  |  |
|                      |                      |   |  |  |
| 📼 單位設定               | (公斤), (公尺, 公里), (°C) | > |  |  |
| ⑧ 關於我們               |                      | > |  |  |
|                      | <br>登出               |   |  |  |
| 創業資料                 | ·全 集<br>運動 我的        |   |  |  |
| -                    |                      |   |  |  |

# Step 10. 是方i健康服務整合

- ・是方健康手錶APP提供是方i健康服務連結
   ✓從我的>更多>是方i健康APP
  - ✓ 點選後連結Google Play / Apple Store 的是方i健 康APP下載服務
- 完成是方i健康會員註冊或登入,可進行是方 健康手錶綁定整合
  - (提供二種方式進行服務整合,詳見10-1、10-2)

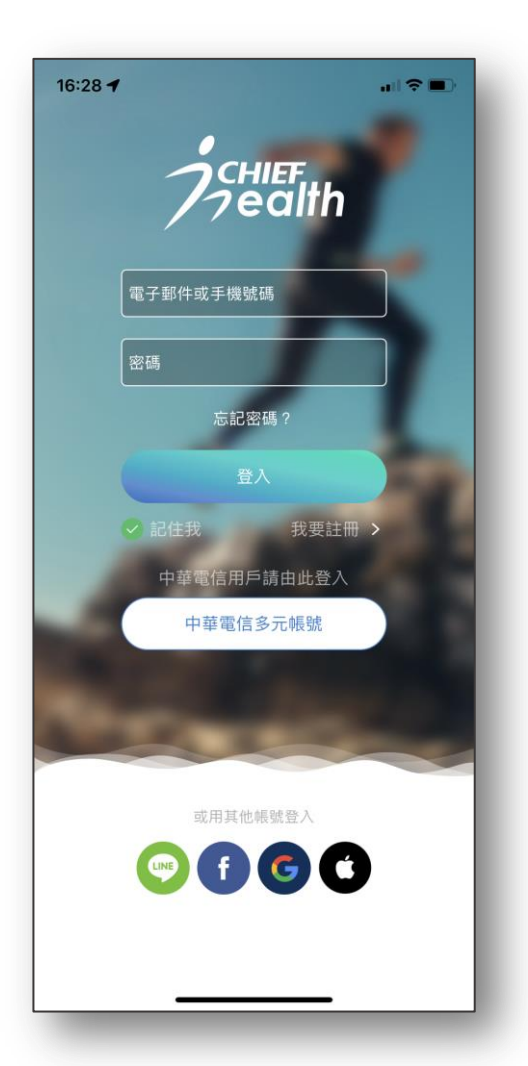

## 10-1. 以是方健康手錶帳號註冊與登入是方i健康

適用情境:新註冊是方i健康之會員,可使用是方健康手錶會員進行註冊與登入

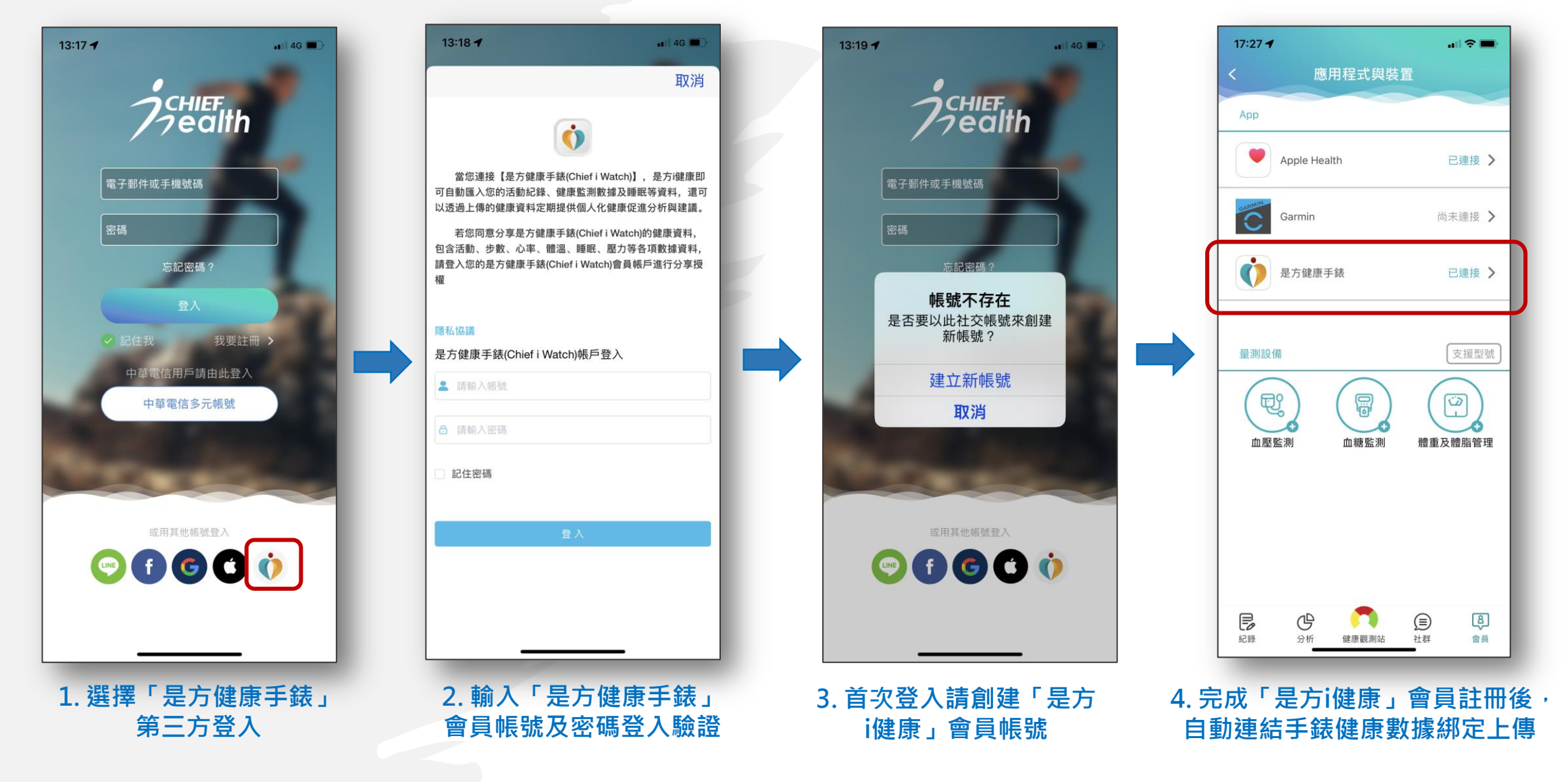

#### 10-2. 是方i健康會員進行手錶綁定連結

#### 適用情境:既有是方i健康之會員,透過裝置綁定是方健康手錶進行健康數據資料整合上傳

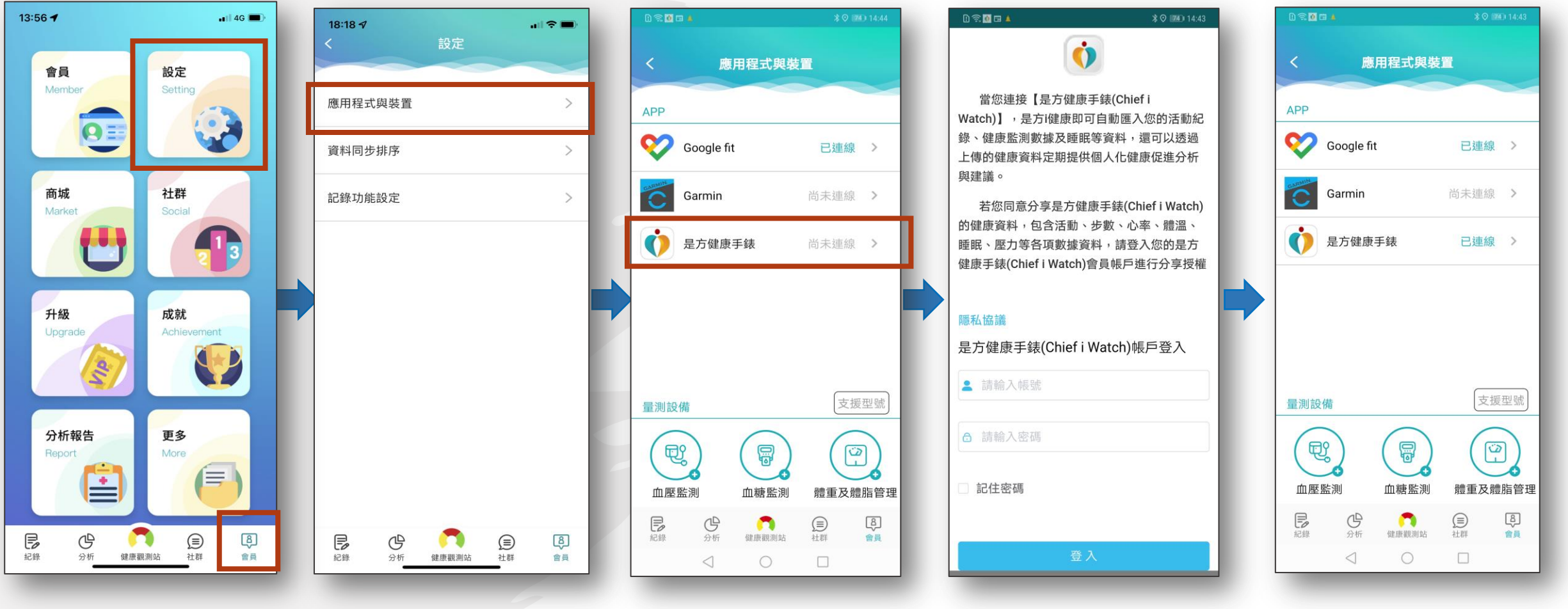

#### 1. 至會員>設定>應用程式與裝置,進行是方健康手錶綁定

2. 輸入「是方健康手錶」 會員帳號及密碼授權驗證

#### 3. 連結後手錶健康數據可 整合到是方i健康紀錄

#### Step 11.手錶健康數據歸戶整合至是方i健康

手錶健康數據快速整合到是方i健康的紀錄中,進階體驗是方i健康的健康指數評估與數值異常告警等健促服務

數據上傳設定:會員>設定>資料同步排序 挑選是方健康手錶為第一優先

4G

12:27 -

選擇裝置

B

紀錄

3

健康觀測站

是方健康手錶(是方健康手錶)

HealthKit(HealthKit)

Google Fit(Google Fit)

是方i健康(是方i健康)

✓量測數據:體溫/心率/血壓

✔活動數據:步數/運動訓練項目

✓睡眠數據:睡眠時間/睡眠周期/夜間血氧數據等

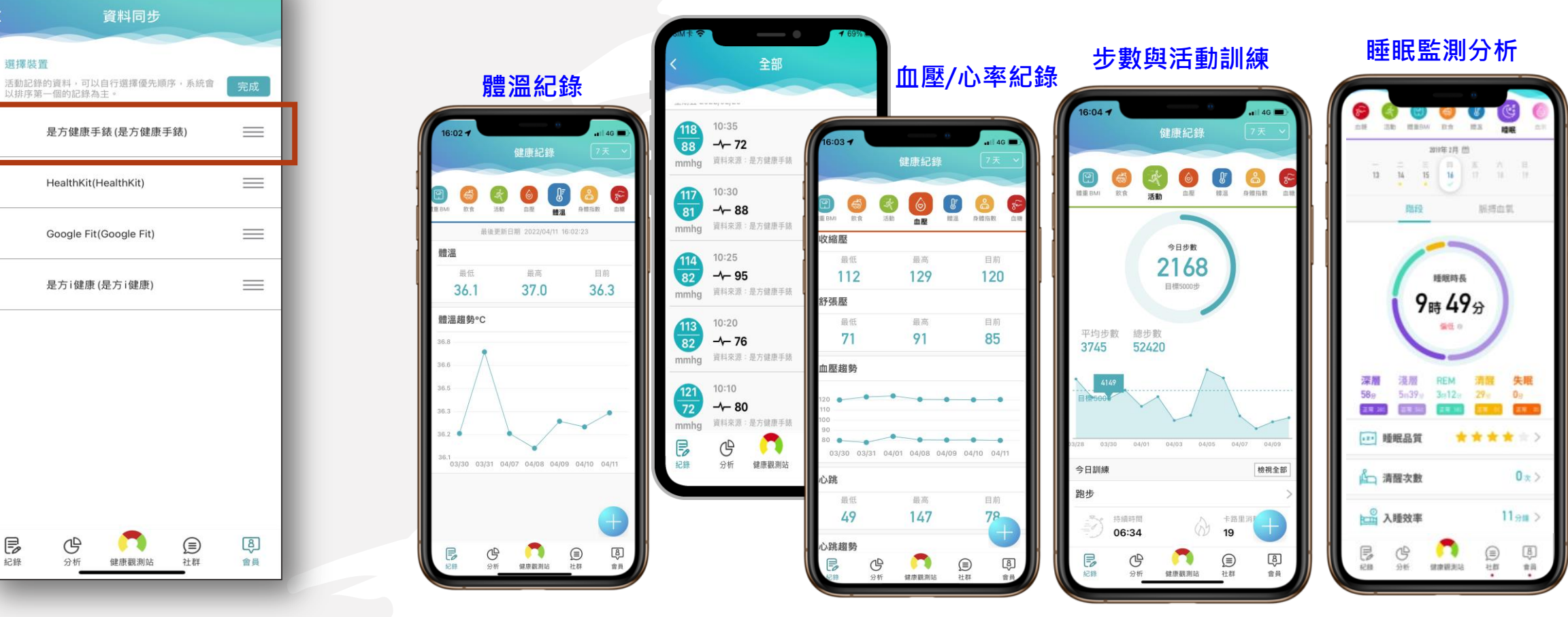